# Central Recordkeeping Agency NSDL e-Governance Infrastructure Limited

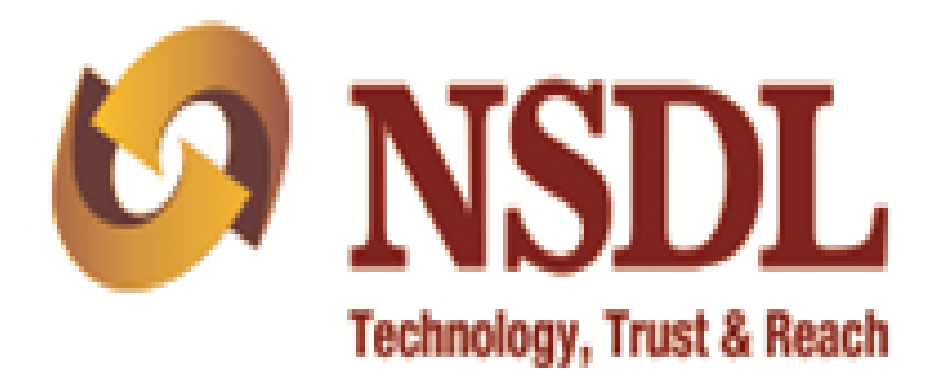

# **Standard Operating Procedure (SOP)**

for

# **Inter-Sector Shifting (ISS)**

# **Of Subscribers**

Version 2.0

# Acronyms and Abbreviations

The following definitions, acronyms & abbreviations have been used in this document:

| ACRONYM | DESCRIPTION                                      |
|---------|--------------------------------------------------|
| CRA     | Central Recordkeeping Agency                     |
| CRA-FC  | CRA Facilitation Centre                          |
| DSC     | Digital Signature Certificate                    |
| NPS     | National Pension System                          |
| NSDL    | NSDL e-Governance Infrastructure Limited         |
| PRAN    | Permanent Retirement Account Number              |
| DDO     | Drawing and Disbursement Officer                 |
| ΡΑΟ     | Pay and Accounts Office                          |
| PrAO    | Principal Accounts Office                        |
| DTO     | District Treasury Office                         |
| DTA     | Directorate Treasury Accounts                    |
| EOD     | End of Day                                       |
| BOD     | Beginning of Day                                 |
| POP     | Point of Presence                                |
| POP-SP  | Point of Presence-Service Provider               |
| PFRDA   | Pension Fund Regulatory Development Authority    |
| I-PIN   | Internet –Personal Identification Number         |
| Source  | The sector from which the subscriber is shifting |
| Sector  |                                                  |
| TS      | Transaction Statement                            |
| Target  | The sector to which the subscriber is shifting   |
| Sector  |                                                  |
| UOS     | Unorganised Sector (NPS – All Citizens of India) |

# Important terms defined:

| IMPORTANT<br>TERMS | DESCRIPTION                                                                                                    |
|--------------------|----------------------------------------------------------------------------------------------------|
| CRA-FC             | CRA-FC is a Facilitation Centre appointed by CRA to facilitate Nodal Offices<br>to submit applications for allotment of PRAN and application for change in<br>signature and photograph of the Subscriber. |
| POP                | PFRDA has appointed entities known as Points of Presence (POPs) to extend customer interface for all citizens of India, who wish to open Permanent                                                        |

| IMPORTANT<br>TERMS       | DESCRIPTION                                                                                                    |
|--------------------------|----------------------------------------------------------------------------------------------------|
|                          | Retirement Account (PRA) for the purpose of subscribing to NPS.                                                             |
| POP-SP                   | POPs provide the services under NPS through their network of branches called POP Service Providers (POP-SP)                 |
| PRAN                     | 12 digits unique Permanent Retirement Account Number allotted by CRA to each Subscriber registered in CRA system.           |
| Subscriber               | The citizen of India who has opened Permanent Retirement Accounts (PRA) with CRA for the purpose of subscribing to the NPS. |
| Inter Sector<br>Shifting | The Subscriber is shifting from one Sector to another                                                                       |

| Particulars                                                                                                    | Page no. |
|----------------------------------------------------------------------------------------------------|----------|
| Introduction:                                                                                                  | 4        |
|                                                                                                    |          |
| Chapter 1: TARGET SECTOR - Central or State Government                                                         | 6        |
| <b>Scenario 1:</b> Shifting from one nodal office to another within the Central Government/ a State Government | 6        |
| <b>Scenario 2 :</b> From one State Government to Central Government / another State Government and vice versa  | 6        |
| Scenario 3 : UOS/Corporate to Central or State Government                                                      | 16       |
| Chapter 2 : TARGET SECTOR- UOS / Corporate                                                                     | 16       |
| <b>Scenario 1:</b> Central Government / State Government / Corporate/UoS to UOS or Corporate                   | 16       |
| Scenario 2 : Inter and Intra POP within UOS                                                                    | 2626     |

#### Introduction:

In the National Pension System, the PRAN allotted to the subscriber is portable across sectors. Therefore, subscribers can shift from one sector to another (from one State Government service to another State Government service, UOS to Central Government and vice-versa etc.) and the subscriber shall continue to use the same PRAN which was earlier allotted. This document describes the Standard Operating Procedure to be followed by the nodal offices of Central Government (CG)/State Government (SG)/POP/POP-SPs in the CRA system while processing 'ISS request' of a subscriber.

This manual is intended for the personnel in the nodal offices who are responsible for accepting and processing the requests received from subscribers for 'ISS'. The SOP lays down the rules and procedures to be followed by the concerned offices to ensure timely updation of subscribers' requests in CRA, as a part of the 'Subscriber Maintenance'. This document also elaborates the usage of the CRA system and the functionalities to be used by these offices while processing ISS requests of the subscribers.

request forms The subscriber shifting (ISS-1) can be obtained from the downloaded PrAO/PAO/DDO/POP-SP office or from the CRA website (www.npscra.nsdl.co.in). The subscriber needs to submit completely filled form along with the copy of PRAN card to the target DDO/POP-SP, for further processing. After processing, the forms and the documents need to retained by the concerned entity and need not be forwarded to CRA / CRA-FC.

#### Chapter 1:

# **TARGET SECTOR- Central or State Government**

# Scenario 1 (Shifting from one nodal office to another within the Central Government/ a State Government)

In case a subscriber shifts within the Central Government or a State Government i.e. from one PrAO/DTA/PAO/DTO/DDO to another PrAO/DTA/PAO/DTO/DDO then the subscriber need not submit any separate request. The shifting automatically takes place in the CRA system as and when a contribution file containing the 'Regular' contribution records for the concerned subscriber uploaded by the new nodal office is matched and booked in CRA system.

# Scenario 2 (From one State Government to Central Government / another State Government and vice versa)

#### Submission of physical form for shifting by subscriber

The subscriber will submit a form for shifting as per prescribed format to the target PAO/ DTO through the corresponding DDO along with a copy of the PRAN card. The subscriber shifting request forms can be obtained from the PAO/DTO/DDO office or downloaded from the CRA website. The PAO/DTO will process the request in CRA system and retain the document at their end for future use.

# Acceptance of request and capturing of the request in CRA system

The PAO/DTO will check the following:

- All relevant fields in the form are filled properly.
- PRAN mentioned in the form is valid and active.
- Copy of the PRAN card is attached.

#### Process

 PAO/DTO will use password based login (maker ID) and log into CRA system and will enter the subscriber PRAN to capture shifting details. Please refer Figure 1.1 below.

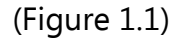

| <b>V</b> NSDL  |                                                                                         | Central Recordke                                                                                 | eping Agency      |
|----------------|-----------------------------------------------------------------------------------------|--------------------------------------------------------------------------------------------------|-------------------|
| News           | Subscribers                                                                             | Nodal Offices / Other Intermediaries                                                             | Welcome to Centra |
| Usi<br>Pat     | sword Submit Reset Forcot Password2                                                     | Digital Certificate     User ID     Essword     Esunal     Reset     Ecraol Password?            |                   |
| > chi<br>> chi | bck Grievance Status<br>bck Status using Receipt Number<br>Help / Instruction for Login | Check Grievance Status     Check Subscriber Registration Status     Help / Instruction for Login |                   |
|                | Home   Contact Us   S                                                                   | ystem Configuration   Entrust Secured                                                            |                   |

• From the main menu, PAO/DTO user will select "Transaction>>Subscriber Shifting" option as shown in Figure 1.2:

(Figure 1.2)

| 🙆 NSD                                                                                                    | L                   |                  |                          |                                           |                                                                                                    |                                                                                                    | Central                                                         | Recordke              | eping Agency                     |
|----------------------------------------------------------------------------------------------------|---------------------|------------------|--------------------------|-------------------------------------------|----------------------------------------------------------------------------------------------------|----------------------------------------------------------------------------------------------------|-----------------------------------------------------------------|-----------------------|----------------------------------|
| Welcome Pay and Account                                                                                                    | unts Office-1002329 | 900<br>Grievance | User Maintenance         | Views                                     | Additional Reports (New)                                                                                     | Error Rectification Module                                                                                     | S1 Submission Details                                           | 05-Feb-2014           | Home   Logout                    |
| Scheme Preference<br>Change<br>Initiate Withdrawal<br>Request<br>Authorize Transaction<br>Subscriber Shifting<br>Authorize Subscriber<br>Shifting<br>Capture DDO Shift<br>Request<br>Verify DDO Shift Request<br>Status View | s decided that f    | rom May 1, 2     | 012, remittances w<br>To | <u>Cli</u><br>ithout inforr<br>view the d | Welcome to Central F<br>ick here to view list of cl<br>mation on funds transfer<br>letails of funds returned | Recordkeeping Agency<br>aim ids awaiting any actio<br>will be returned. Further,<br>by the Trustee Bank, pleas | n<br>SCFs pending will be d <sup>.</sup><br>e <u>Click Here</u> | eleted after 15 days. | For details, <u>Click Here</u> " |
|                                                                                                    |                     |                  |                          |                                           |                                                                                                    |                                                                                                    |                                                                 |                       |                                  |
|                                                                                                    |                     |                  | Best vie                 | Home<br>wed in Internet                   | Contact Us   Syste                                                                                           | m Configuration   Entrust Sec<br>Firefox Ver 3 & above with a reso                                             | oured<br>Jution of 1024 X 768.                                  |                       |                                  |

• User will enter the PRAN and click on submit. The following screen (Figure 1.3) will show the existing PRAN association.

(Figure 1.3)

| Welcome Pa  | y and Accounts Office-100232 | 9900            |                    |              |                                     |                                   |                       | 05-Feb-2014       | Home   Logout          |
|-------------|------------------------------|-----------------|--------------------|--------------|-------------------------------------|-----------------------------------|-----------------------|-------------------|------------------------|
| Transaction | Subscriber Registration      | Grievance       | User Maintenance   | Views        | Additional Reports (New)            | Error Rectification Module        | S1 Submission Details | Authorize Request | Recruitment Monitoring |
|             |                              |                 |                    |              |                                     |                                   |                       |                   |                        |
|             |                              |                 |                    |              |                                     |                                   |                       |                   |                        |
|             |                              |                 |                    |              |                                     |                                   |                       |                   |                        |
|             |                              | Canture         | a Inter Sector Sub | coribor      | Shifting                            |                                   |                       |                   |                        |
|             |                              | e capture       | e inter Sector Sub | scriber      | Shirting                            |                                   |                       |                   |                        |
|             |                              |                 |                    |              |                                     |                                   |                       |                   |                        |
|             | s                            | ubscriber Sour  | ce Details         |              |                                     |                                   |                       |                   |                        |
|             | -                            |                 |                    |              |                                     |                                   |                       |                   |                        |
|             |                              | Tier-1 Account  | t Details          |              |                                     |                                   |                       |                   |                        |
|             |                              | PRAN            | 11002000           | 3479         |                                     |                                   |                       |                   |                        |
|             |                              | PrAO Reg. No.   | 3000675            |              |                                     |                                   |                       |                   |                        |
|             |                              | PrAO Office     | Pr. AO, Mir        | histry of W  | ater Resources                      |                                   |                       |                   |                        |
|             |                              | PAO Reg. No.    | 2007946            |              |                                     |                                   |                       |                   |                        |
|             |                              | PAO Office      | CDDO, Ce           | entral Wate  | er Commission (Lower Godav          | ari Division), Hyderabad          |                       |                   |                        |
|             |                              | DDO Reg. No.    | CGV0003            | 56G          |                                     |                                   |                       |                   |                        |
|             |                              |                 |                    |              |                                     |                                   |                       |                   |                        |
|             | 8                            | lubscriber Targ | et Details         |              |                                     |                                   |                       |                   |                        |
|             | Г                            | Target DDO Re   | eg. No.            |              |                                     |                                   |                       |                   |                        |
|             |                              |                 |                    |              | Submit                              | Reset                             |                       |                   |                        |
|             |                              |                 |                    |              |                                     |                                   |                       |                   |                        |
|             |                              |                 |                    | Hom          | e I Contact Us I Svste              | m Configuration   Entrust Sec     | ured                  |                   |                        |
|             |                              |                 |                    |              |                                     |                                   |                       |                   |                        |
|             |                              |                 | Best viev          | ed in Interr | iet Explorer 7.0 & above or Mozilla | Firefox Ver 3 & above with a reso | lution of 1024 X 768. |                   |                        |

• The PAO/DTO needs to enter the Target DDO Reg. No and click on submit.

- The user must enter the employment details as per the records. All the fields except PPAN are mandatory. Please refer Figure 1.4 below.
- If the bank details for the subscriber is present in the system the same will be fetched and displayed in the screen. If no bank details are displayed, then the user should enter the complete bank details. In case the IFSC code or the entire bank details are not present with the user, then the user needs to select any of the two options available at the bottom of the screen before submitting the request. Please refer Figure 1.4 below

| Authorize Request Recruitment       | Home   Log   |
|-------------------------------------|--------------|
| Autorize Request Recruitment        | t Monitoring |
|                                     |              |
|                                     |              |
|                                     |              |
| <ul> <li>Mandatory Held:</li> </ul> | 5            |
|                                     |              |
|                                     |              |
|                                     |              |
|                                     |              |
|                                     |              |
|                                     |              |
|                                     |              |
|                                     |              |
| * Mandatory Fields                  | ]            |
|                                     |              |
|                                     |              |
|                                     |              |
|                                     |              |
|                                     |              |
|                                     |              |
|                                     |              |
|                                     |              |
|                                     |              |
|                                     |              |
| nt whichever is earlier to the      | -            |
| int whichever is earlier to the     |              |
| u                                   |              |

(Figure 1.4)

- Once all the details are entered, the user needs to click on submit.
- This screen will show existing details along with the entered employment details along with the link to view the signature. The user needs to verify the subscriber signature and recheck the other details and click on "Confirm". In case the user identifies some discrepancy and wants to rectify the same, then the user needs to click on "Reject". Please refer Figure 1.5 below.

(Figure 1.5)

| 🤉 NSDL                                |                            |                                                                                                    | /                                                     |                                                                                                    | Central                                                | Recordke          | eping Agency           |
|---------------------------------------|----------------------------|----------------------------------------------------------------------------------------------------|-------------------------------------------------------|----------------------------------------------------------------------------------------------------|--------------------------------------------------------|-------------------|------------------------|
| /elcome Pay and Accounts Office-10023 | 329900                     |                                                                                                    |                                                       |                                                                                                    |                                                        | 05-Feb-2014       | Home   Logo            |
| action Subscriber Registration        | Grievance                  | User Maintenance V                                                                                                    | ews Additional Repo                                   | rts (New) Error Rectification Module                                                                                             | S1 Submission Details                                  | Authorize Request | Recruitment Monitoring |
|                                       | Onfire                     | m Inter Sector Subsci                                                                                                    | iber Shifting                                         |                                                                                                    |                                                        |                   |                        |
|                                       |                            |                                                                                                    |                                                       |                                                                                                    | Vi                                                     | ew Signature      |                        |
|                                       | Subscriber's C             | aptured Details                                                                                                    |                                                       |                                                                                                    |                                                        |                   |                        |
|                                       | S<br>S<br>S<br>S<br>S<br>S | iource Tier-1 Account Detai<br>RAN<br>iource PRAO Reg. No.<br>iource PRAO Office<br>iource PAO Reg. No.<br>iource PAO Office | IS                                                    | 110020003479<br>3000675<br>Pr. AO, Ministry of Water Resource<br>2007946<br>CDDO, Central Water Commissio<br>Divisioni Hyderahad | ⊧s<br>n (Lower Godavari                                |                   |                        |
|                                       | s                          | iource DDO Reg. No.<br>iource DDO Office                                                                                     | _                                                     | CGV000356G<br>BCD N&W                                                                                                    |                                                        |                   |                        |
|                                       | T<br>T<br>T                | arget PRAO Reg. No.<br>arget PRAO Name<br>arget PAO Reg. No.                                                                 | 5                                                     | 3000001<br>Pr. AO, Ministry of Social Justice a<br>2013244                                                                       | nd Empowerment                                         |                   |                        |
|                                       | т                          | arget PAO Name<br>arget DDO Reg. No.                                                                                         |                                                       | CDDO, National Commission for<br>Kolkata<br>CGV005158G                                                                           | Scheduled Castes,                                      |                   |                        |
|                                       | Subscriber's E             | arget DDO Office<br>mployment Details                                                                                        |                                                       | National Commission for Schedul                                                                                                  | ed Castes                                              |                   |                        |
|                                       | C                          | ate of Joining                                                                                                    |                                                       | 14/07/2004                                                                                                    |                                                        |                   |                        |
|                                       | C                          | ate of Retirement                                                                                                    |                                                       | 31/05/2035                                                                                                    |                                                        |                   |                        |
|                                       | E                          | mployment Class                                                                                                    |                                                       | A                                                                                                    |                                                        |                   |                        |
|                                       | C                          | epartment                                                                                                    |                                                       | CENTRAL WATER COMMISSION                                                                                                    |                                                        |                   |                        |
|                                       | N                          | linistry                                                                                                    |                                                       | MINISTRY OF WATER RESOURC                                                                                                    | ES                                                     |                   |                        |
|                                       | 0                          | DO Office                                                                                                    |                                                       | BCD N&W                                                                                                    |                                                        |                   |                        |
|                                       | P                          | 'ay Scale                                                                                                    |                                                       | 15600-39100                                                                                                    |                                                        |                   |                        |
|                                       | E                          | lasic Salary                                                                                                    |                                                       | 18320                                                                                                    |                                                        |                   |                        |
|                                       | Subscriber's B             | 'PAN<br>ank Details                                                                                                    |                                                       | 2004100187200020                                                                                                    |                                                        |                   |                        |
|                                       |                            | lank Account Type                                                                                                    |                                                       | SAVINCS                                                                                                    |                                                        |                   |                        |
|                                       |                            | ank Account Type                                                                                                    |                                                       | 3AVING3                                                                                                    |                                                        |                   |                        |
|                                       |                            | lank Account No.                                                                                                    |                                                       | STATE BANK OF INDIA                                                                                                    |                                                        |                   |                        |
|                                       |                            | ank Name<br>Iank Branch Namo                                                                                                 |                                                       | DAMAKDISUNA DUDAM NEW DEU                                                                                                    |                                                        |                   |                        |
|                                       |                            | lank branch Name                                                                                                    |                                                       | P K PLIPAN WEST PLOCK NO VIII                                                                                                    | MINC NO 1                                              |                   |                        |
|                                       | 8                          | ian Audress                                                                                                    |                                                       | 110066                                                                                                    |                                                        |                   |                        |
|                                       |                            | Incode                                                                                                    |                                                       | 110000                                                                                                    |                                                        |                   |                        |
|                                       | E C                        | Iank IFS Code                                                                                                    |                                                       | 110002106                                                                                                    |                                                        |                   |                        |
|                                       | E                          | The IFSC/MICR is not av                                                                                                    | ailable for the Bank-Bran                             | ch mentioned above                                                                                                    |                                                        |                   |                        |
|                                       |                            | At present, I do not have<br>on opening of Bank acco                                                                         | a Bank account. Howeve<br>ount whichever is earlier t | r, I confirm to provide the requisite Bank ac<br>o the associated nodal office for updating t                                    | count details within six moi<br>he same in CRA system. | nths or           |                        |
|                                       |                            |                                                                                                    |                                                       |                                                                                                    |                                                        |                   |                        |
|                                       |                            |                                                                                                    | Home   Contac                                         | t Us   System Configuration   Entrus                                                                                             | t Secured                                              |                   |                        |

 Once the request is successfully captured, CRA system will generate an acknowledgement number, which needs to be written on the form. Please refer Figure 1.6 below.

(Figure 1.6)

| Velcome Pa | ay and Accounts Office-1002329 | 9900      |                                                                                                  |                                                     |                                                                                          |                                        |                         | 05-Feb-2014       | Home   Log             |
|------------|--------------------------------|-----------|--------------------------------------------------------------------------------------------------|-----------------------------------------------------|------------------------------------------------------------------------------------------|----------------------------------------|-------------------------|-------------------|------------------------|
| saction    | Subscriber Registration        | Grievance | User Maintenance                                                                                 | Views                                               | Additional Reports (New)                                                                 | Error Rectification Module             | S1 Submission Details   | Authorize Request | Recruitment Monitoring |
|            |                                |           |                                                                                                  |                                                     |                                                                                          |                                        |                         |                   |                        |
|            |                                |           |                                                                                                  |                                                     |                                                                                          |                                        |                         |                   |                        |
|            |                                |           |                                                                                                  |                                                     |                                                                                          |                                        |                         |                   |                        |
|            | (                              | Captur    | e Inter Sector Subs                                                                              | scriber                                             | Shifting                                                                                 |                                        |                         |                   |                        |
|            |                                |           |                                                                                                  |                                                     |                                                                                          |                                        |                         |                   |                        |
|            |                                |           |                                                                                                  |                                                     |                                                                                          |                                        |                         |                   |                        |
|            |                                |           | Source Tier 1                                                                                    | Account                                             | Dotaile                                                                                  |                                        |                         |                   |                        |
|            |                                |           | Source ner-1                                                                                     | ACCOUNTE                                            | Jetails                                                                                  |                                        |                         |                   |                        |
|            |                                |           | I PRAN                                                                                           |                                                     | 1100200034/9                                                                             |                                        |                         |                   |                        |
|            |                                |           |                                                                                                  |                                                     |                                                                                          |                                        |                         |                   |                        |
|            |                                |           | Ack No.                                                                                          |                                                     | 2000025514                                                                               |                                        |                         |                   |                        |
|            |                                |           | Ack No.<br>Source PAO Re                                                                         | eg. No.                                             | 2000025514<br>2007946                                                                    |                                        |                         |                   |                        |
|            |                                |           | Ack No.<br>Source PAO Re<br>Source PAO Na                                                        | eg. No.<br>ame                                      | 2000025514<br>2007946<br>CDDO, Central Wate                                              | er Commission (Lower Godava            | ri Division), Hyderabad |                   |                        |
|            |                                |           | Ack No.<br>Source PAO Re<br>Source PAO Na<br>Target DDO Re                                       | eg. No.<br>ame<br>eg. No.                           | 2000025514<br>2007946<br>CDDO, Central Wate<br>CGV005158G                                | er Commission (Lower Godava            | ri Division), Hyderabad |                   |                        |
|            |                                |           | Ack No.<br>Source PAO Re<br>Source PAO Na<br>Target DDO Re<br>Subscriber Shi                     | eg. No.<br>ame<br>eg. No.<br>ift Reques:            | 2000025514<br>2007946<br>CDDO, Central Wate<br>CGV005158G<br>thas been Captured Success  | er Commission (Lower Godava            | ri Division), Hyderabad |                   |                        |
|            |                                |           | Ack No.<br>Source PAO Re<br>Source PAO Na<br>Target DDO Re<br>Subscriber Shi<br>Awaiting Verific | eg. No.<br>ame<br>eg. No.<br>ift Reques<br>cation.  | 2000025514<br>2007946<br>CDDO, Central Wate<br>CGV005158G<br>t has been Captured Success | er Commission (Lower Godava<br>sfully. | ri Division), Hyderabad |                   |                        |
|            |                                |           | Ack No.<br>Source PAO R<br>Source PAO N<br>Target DDO R<br>Subscriber Shi<br>Awaiting Verific    | eg. No.<br>ame<br>eg. No.<br>ift Reques:<br>cation. | 2000025514<br>2007946<br>CDDO, Central Wate<br>CGV005158G<br>thas been Captured Success  | ar Commission (Lower Godava            | ri Division), Hyderabad |                   |                        |
|            |                                |           | Ack No.<br>Source PAO Re<br>Source PAO Na<br>Target DDO Re<br>Subscriber Shi<br>Awaiting Verific | eg. No.<br>ame<br>eg. No.<br>ift Reques<br>cation.  | 2000025514<br>2007946<br>CDDO, Central Wate<br>CGV005158G<br>t has been Captured Success | er Commission (Lower Godava<br>sfully. | ri Division), Hyderabad |                   |                        |
|            |                                |           | Ack No.<br>Source PAO Re<br>Source PAO Na<br>Target DDO Re<br>Subscriber Shi<br>Awaiting Verific | eg. No.<br>ame<br>eg. No.<br>ift Reques<br>cation.  | 200025514<br>2007946<br>CDDO, Central Wate<br>CGV005158G<br>thas been Captured Success   | er Commission (Lower Godava            | ri Division), Hyderabad |                   |                        |
|            |                                |           | Ack No.<br>Source PAO Ro<br>Source PAO No<br>Target DDO Ro<br>Subscriber Shi<br>Awaiting Venfo   | eg. No.<br>ame<br>eg. No.<br>ift Reques<br>cation.  | 200025514<br>2007946<br>CDDO, Central Wate<br>CGV005158G<br>t has been Captured Success  | er Commission (Lower Godava<br>sfully- | ri Division), Hyderabad |                   |                        |
|            |                                |           | Ack No.<br>Source PAO R.<br>Source PAO N.<br>Target DDO Re<br>Subscriber Shi<br>Awaiting Verific | eg. No.<br>ame<br>eg. No.<br>ift Reques<br>cation.  | 200025514<br>2007946<br>CDDO, Central Wate<br>CGV0051586<br>thas been Captured Success   | ar Commission (Lower Godava<br>sfully. | ri Division), Hyderabad |                   |                        |

• Subscriber's shifting details will be pending for verification by checker user within the same PAO/DTO.

# **Exceptions:**

The request will not be accepted in the CRA system under the following circumstances:

- The PRAN is invalid
- The PRAN is in deactivated status
- There is a Complete Withdrawal Request (Withdrawal due to Death) in Authorised / In progress or Complete status for that PRAN.
- There is a Shifting Request in Authorised / In progress status for that PRAN.

Internal

# Authorization of shifting request in CRA system by PAO/DTO:

PAO/DTO user has to log into CRA system with the second IPIN provided to the office. PAO/DTO user will search for shifting requests pending for verification in CRA system by choosing the transaction type (shifting). PAO/DTO will then verify the request details against physical form.

#### Process

 PAO/DTO will use password based login (checker ID) and login to CRA system. User will select the option "Transaction>Authorize Subscriber Shifting" from the main menu. Please refer Figure 1.7 below:

(Figure 1.7)

| 🙆 NSDI                              | L                   |           |                    |           |                          |                               | Central               | Recordke          | eping Agency           |
|-------------------------------------|---------------------|-----------|--------------------|-----------|--------------------------|-------------------------------|-----------------------|-------------------|------------------------|
| Welcome Pay and Accou               | unts Office-1002329 | 901       |                    |           |                          |                               |                       | 05-Feb-2014       | Home   Logout          |
| Transaction Subscrib                | er Registration     | Grievance | User Maintenance   | Views     | Additional Reports (New) | Error Rectification Module    | S1 Submission Details | Authorize Request | Recruitment Monitoring |
| Scheme Preference<br>Change         |                     |           |                    |           |                          |                               |                       |                   |                        |
| Initiate Withdrawal<br>Request      | 6                   | Capture   | e Inter Sector Sub | scriber   | Shifting                 |                               |                       |                   |                        |
| Authorize Transaction               |                     |           |                    |           |                          |                               |                       |                   |                        |
| Subscriber Shifting                 |                     |           |                    |           |                          |                               |                       |                   |                        |
| Authorize Subscriber<br>Shifting    |                     |           |                    | PRAN *    |                          | 1                             |                       |                   |                        |
| Capture DDO Shift<br>Request        |                     |           |                    | Tier Type | e* Tier-1 ▼<br>Submit I  | Reset                         |                       |                   |                        |
| Verify DDO Shift Request            |                     |           |                    |           |                          |                               |                       |                   |                        |
| DDO Shifting Request<br>Status View |                     |           |                    |           |                          |                               |                       |                   |                        |
|                                     |                     |           |                    |           |                          |                               |                       |                   |                        |
|                                     |                     |           |                    |           |                          |                               |                       |                   |                        |
|                                     |                     |           |                    |           |                          |                               |                       |                   |                        |
|                                     |                     |           |                    |           |                          |                               |                       |                   |                        |
|                                     |                     |           |                    | Home      | e   Contact Us   Syste   | m Configuration   Entrust Sec | sured                 |                   |                        |

Best viewed in Internet Explorer 7.0 & above or Mozilla Firefox Ver 3 & above with a resolution of 1024 X 768.

 PAO/DTO checker user will be provided with a list of all requests pending for authorization. The screen as shown below will be displayed to the user. The user has to select the required request and click on submit button. Please refer Figure 1.8 below.

| (FIGULE T.O) |
|--------------|
|--------------|

| 60 N        | NSDL              |             |              |                    |               |                                     |                                 | Central                 | Recordke          | eping A       | gency         |
|-------------|-------------------|-------------|--------------|--------------------|---------------|-------------------------------------|---------------------------------|-------------------------|-------------------|---------------|---------------|
| Welcome Pa  | ay and Accounts O | fice-100232 | 9901         |                    |               |                                     |                                 |                         | 05-Feb-2014       |               | Home   Logout |
| Transaction | Subscriber Re     | gistration  | Grievance    | User Maintenance   | Views         | Additional Reports (New)            | Error Rectification Module      | S1 Submission Details   | Authorize Request | Recruitment M | onitoring     |
|             | S Auth            | orize Int   | er Sector Si | ubscriber Shifting |               |                                     |                                 |                         |                   |               |               |
|             | S                 | elect       | Ack Id.      | PRAN               | 1             | Source PAO/CBO/POP                  | -SP Reg. No.                    | Target PAO/CBO/POP-S    | P Reg. No.        | Tier Type     |               |
|             |                   | 0           | 2000025514   | 110020003479       |               | 2007946                             |                                 | 2013244                 |                   | T1            |               |
|             |                   |             |              |                    |               | Su                                  | ibmit                           |                         |                   |               |               |
|             |                   |             |              |                    |               |                                     |                                 |                         |                   |               |               |
|             |                   |             |              |                    | Hom           | e   Contact Us   Syste              | m Configuration   Entrust S     | ecured                  |                   |               |               |
|             |                   |             |              | Best vier          | ved in Interr | net Explorer 7.0 & above or Mozilla | Firefox Ver 3 & above with a re | solution of 1024 X 768. |                   |               |               |

• On clicking the submit button, subscriber details will be displayed along with the subscriber's signature as shown in Figure 1.9 below:

# (Figure 1.9)

| and Accounts Office-1002329901   |                                                                                                    |                                                                                                    | C                                              | 5-Feb-2014                     |
|----------------------------------|----------------------------------------------------------------------------------------------------|----------------------------------------------------------------------------------------------------|------------------------------------------------|--------------------------------|
| Subscriber Registration Grievand | ce User Maintenance Views Addi                                                                                                    | tional Reports (New) Error Rectification Module                                                                                                    | S1 Submission Details A                        | thorize Request Recruitment Mo |
|                                  |                                                                                                    |                                                                                                    |                                                |                                |
| Verify Signature Details         | ature                                                                                                    |                                                                                                    | A                                              |                                |
|                                  |                                                                                                    |                                                                                                    |                                                |                                |
|                                  |                                                                                                    |                                                                                                    |                                                |                                |
|                                  |                                                                                                    |                                                                                                    |                                                |                                |
|                                  |                                                                                                    |                                                                                                    | =                                              |                                |
|                                  |                                                                                                    |                                                                                                    | =                                              |                                |
|                                  | Signature                                                                                                    |                                                                                                    |                                                |                                |
|                                  | Name DEVENDE                                                                                                    | 479<br>R RAO                                                                                                    |                                                |                                |
|                                  | PADIDALA                                                                                                    |                                                                                                    | -                                              |                                |
| Confirm Authentication Details   |                                                                                                    |                                                                                                    |                                                |                                |
|                                  | Source Tier-1 Account Details                                                                                                    | 000005544                                                                                                    |                                                |                                |
|                                  | PRAN                                                                                                    | 110020003479                                                                                                    |                                                |                                |
|                                  | Source PrAO Reg. No.<br>Source PrAO Name                                                                                                    | 3000675<br>Pr. AO. Ministry of Water Resources                                                                                                    |                                                |                                |
|                                  | Source PAO Reg. No.                                                                                                    | 2007946                                                                                                    | a da sa i                                      |                                |
|                                  | Source PAO Name                                                                                                    | Division), Hyderabad                                                                                                    | odavan                                         |                                |
|                                  | Source DDO Reg. No.<br>Source DDO Office                                                                                                    | Exe Engineer Lower Godavari Divn CWC, Hy                                                                                                    | derabad                                        |                                |
|                                  | Target Tier-1 Account Details<br>Target PrAO Reg. No.                                                                                                    | 3000001                                                                                                    |                                                |                                |
|                                  | Target PrAO Name                                                                                                    | Pr. AO, Ministry of Social Justice and Empow                                                                                                    | erment                                         |                                |
|                                  | Target PAO Name                                                                                                    | CDDO, National Commission for Scheduled                                                                                                    | Castes,                                        |                                |
|                                  | Target DDO Reg. No.                                                                                                    | CGV005158G                                                                                                    |                                                |                                |
|                                  | Target DDO Office                                                                                                    | National Commission for Scheduled Castes                                                                                                    |                                                |                                |
| Confirm Scheme Details           |                                                                                                    |                                                                                                    |                                                |                                |
|                                  | For Covernment Default Scheme Setun                                                                                                    | Scheme Preference with the proportion of the investmen                                                                                                    | t selected by the                              |                                |
|                                  | respective PAO/ PrAO / Government will                                                                                                    | be applicable after successful processing of this reques                                                                                                    | t                                              |                                |
| Confirm Employment Details       |                                                                                                    |                                                                                                    |                                                |                                |
|                                  | Date of Joining<br>Date of Retirement                                                                                                    | 14-Jul-2004<br>31-May-2035                                                                                                    |                                                |                                |
|                                  | Employment Class                                                                                                    |                                                                                                    |                                                |                                |
|                                  | Ministry                                                                                                    | MINISTRY OF WATER RESOURCES                                                                                                    |                                                |                                |
|                                  |                                                                                                    |                                                                                                    |                                                |                                |
|                                  | DDO Office<br>Pay Scale                                                                                                    | BCD N&W<br>15600-39100                                                                                                    |                                                |                                |
|                                  | DDO Office<br>Pay Scale<br>Basic Salary                                                                                                    | BCD N&W<br>15600-39100<br>18320                                                                                                    |                                                |                                |
|                                  | DDO Office<br>Pay Scale<br>Basic Salary<br>PPAN                                                                                                    | BCD N&W<br>15600-39100<br>18320<br>2004100187200020                                                                                                    |                                                |                                |
| Confirm Bank Details             | DDO Office<br>Pay Scale<br>Basic Salary<br>PPAN                                                                                                    | BCD N&W<br>15600-39100<br>18320<br>2004100187200020                                                                                                    |                                                |                                |
| Confirm Bank Details             | DDO Office<br>Pay Scale<br>Basic Salary<br>PPAN<br>Bank Account Type.                                                                                                    | BCD N&W<br>15600-39100<br>18320<br>2004100187200020<br>SAVINGS                                                                                                    |                                                |                                |
| Confirm Bank Details             | DDO Office<br>Pay Scale<br>Basic Salary<br>PPAN<br>Bank Account Type.<br>Bank Account No.<br>Bank Name                                                                                                    | BCD N&W<br>15600-39100<br>18320<br>2004100187200020<br>SAVINGS<br>10933056865<br>STATE BANK OF INDIA                                                                                                    |                                                |                                |
| Confirm Bank Details             | DDO Office<br>Pay Scale<br>Basic Salary<br>PPAN<br>Bank Account Type.<br>Bank Account No.<br>Bank Name<br>Bank Branch Name                                                                                                    | ВСD N&W<br>15600-39100<br>18320<br>2004100187200020<br>SAVINGS<br>10933055685<br>STATE BANK OF INDIA<br>RAMAKRISHNA PURAM NEW DELHI                                                                                                    |                                                |                                |
| Confirm Bank Details             | DDO Office<br>Pay Scale<br>Basic Salary<br>PPAN<br>Bank Account Type.<br>Bank Account No.<br>Bank Name<br>Bank Branch Name<br>Bank Address<br>Pincode                                                                                                    | BCD N&W<br>15600-39100<br>18320<br>2004100187200020<br>SAVINGS<br>10933056865<br>STATE BANK OF INDIA<br>RAMAKRISHNA PURAM NEW DELHI<br>R K PURAM WEST BLOCK NO VIII WING NO 1<br>110066                                                                                                    |                                                |                                |
| Confirm Bank Details             | DDO Office<br>Pay Scale<br>Basic Salary<br>PPAN<br>Bank Account Type:<br>Bank Account No.<br>Bank Name<br>Bank Branch Name<br>Bank Address<br>Pincode<br>Bank IFS Code                                                                                                    | BCD N&W<br>15600-39100<br>18320<br>2004100187200020<br>SAVINGS<br>10933056855<br>STATE BANK OF INDIA<br>RANAKRISHNA PURAM NEW DELHI<br>R K PURAM WEST BLOCK NO VIII WING NO 1<br>110066                                                                                                    |                                                |                                |
| Confirm Bank Details             | DDO Office<br>Pay Scale<br>Basic Salary<br>PPAN<br>Bank Account Type.<br>Bank Account No.<br>Bank Name<br>Bank Name<br>Bank Morach Name<br>Bank Address<br>Pincode<br>Bank I/FS Code<br>Bank MICR Code                                                                                                    | BCD N&W<br>15600-39100<br>18320<br>2004100187200020<br>SAVINGS<br>10933056855<br>STATE BANK OF INDIA<br>RAMAKRISHNA PURAM NEW DELHI<br>R K PURAM WEST BLOCK NO VIII WING NO 1<br>110066<br>110002106                                                                                                    |                                                |                                |
| Confirm Bank Details             | DDD Office<br>Pay Scale<br>Basic Salary<br>PPAN<br>Bank Account Type.<br>Bank Account No.<br>Bank Name<br>Bank Franch Name<br>Bank Franch Name<br>Bank IFS code<br>Bank IIIS Code<br>Bank IIIS Code<br>Bank IIIS Code<br>Cherson Life not have a Bank is                                                                                                    | BCD N&W<br>15600-39100<br>18320<br>2004100187200020<br>SAVINGS<br>1093305685<br>STATE BANK OF INDIA<br>RAMAKRISHNA PURAM NEW DELHI<br>R K PURAM WEST BLOCK NO VIII WING NO 1<br>110066<br>110002106<br>vr the Bank-Branch mentioned above<br>crownt Howeak I confirm to provide the requisite Bank-                                                                                                    | account details within                         |                                |
| Confirm Bank Details             | DDO Office<br>Pay Scale<br>Basic Salary<br>PPAN<br>Bank Account Type.<br>Bank Account No.<br>Bank Name<br>Bank Adress<br>Pincode<br>Bank I/FS Code<br>Bank I/FS Code<br>Code<br>The IFSC/MICR is not available fr<br>At present, I do not have a Bank a<br>same in CRA system                                                                                                    | BCD NAW<br>15600-39100<br>18320<br>2004100187200020<br>SAVINGS<br>10933056885<br>STATE BANK OF INDIA<br>RAMAKRISHNA PURAM NEW DELHI<br>R K PURAM WEST BLOCK NO VIII WING NO 1<br>110066<br>110002106<br>rt the Bank-Branch mentioned above<br>iccount. However, I confirm to provide the requisite Bank.<br>account whichever is earlier to the associated nodal off                                                                 | account details within<br>ce for updating the  |                                |
| Confirm Bank Details             | DDO Office<br>Pay Scale<br>Basic Salary<br>PPAN<br>Bank Account Type.<br>Bank Account No.<br>Bank Name<br>Bank Account No.<br>Bank Name<br>Bank Address<br>Pincode<br>Bank MICR Code<br>Bank MICR Code<br>At present, I do not have a Bank a<br>same in CRA system.                                                                                                    | BCD N&W<br>15600-39100<br>18320<br>2004100187200020<br>SAVINGS<br>10933056885<br>STATE BANK OF INDIA<br>RAINAKRISHNA PURAM NEW DELHI<br>R K PURAM WEST BLOCK NO VIII WING NO 1<br>110066<br>110002106<br>It de Bank-Branch mentioned above<br>iccount. However, I confirm to provide the requisite Bank:<br>k account whichever is earlier to the associated nodal off                                                               | account details within<br>cce for updating the |                                |
| Confirm Bank Details             | DDO Office<br>Pay Scale<br>Basic Salary<br>PPAN<br>Bank Account Type.<br>Bank Account No.<br>Bank Name<br>Bank Address<br>Pincode<br>Bank MICR Code<br>Bank MICR Code<br>Combines or on open of the salable for<br>At present, I do not have a Bank is<br>same in CRA system.                                                                                                    | BCD N&W<br>15600-39100<br>18320<br>2004100187200020<br>SAVINGS<br>10933055685<br>STATE BANK OF INDIA<br>RAINAKRISHNA PURAM NEW DELHI<br>R K PURAM WEST BLOCK NO VIII WING NO 1<br>110006<br>110002106<br>or the Bank-Branch mentioned above<br>account However, I confirm to provide the requisite Bank.<br>(account However, I confirm to provide the requisite Bank.<br>(account However, I confirm to provide the requisite Bank. | account details within<br>ce for updating the  |                                |
| Confirm Bank Details             | DDO Office<br>Pay Scale<br>Basic Salary<br>PPAN<br>Bank Account Type.<br>Bank Account No.<br>Bank Name<br>Bank Ranch Name<br>Bank Ranch Name<br>Bank IRS Code<br>Bank MICR Code<br>Bank MICR Code<br>Bank MICR Code<br>Code Bank MICR Code<br>Bank IS Code<br>Bank IS Code<br>Bank | BCD NAW<br>15600-39100<br>18320<br>2004100187200020<br>SAVINGS<br>10933056885<br>STATE BANK OF INDIA<br>RAMAKRISHNA PURAM NEW DELHI<br>R K PURAM WEST BLOCK NO VIII WING NO 1<br>110008<br>110002106<br>rt He Bank-Branch mentioned above<br>account However, I confirm to provide the requisite Bank:<br>ccount However Is earlier to the associated nodal off<br>@ Authorize @ Reject                                              | account details within ce for updating the     |                                |
| Confirm Bank Details             | DDO Office<br>Pay Scale<br>Basic Salary<br>PPAN<br>Bank Account Type.<br>Bank Account No.<br>Bank Name<br>Bank Adress<br>Pincode<br>Bank IIFS Code<br>Bank IIFS Code<br>Code<br>The IFSC/MICR is not available fr<br>the IFSC/MICR is not available fr<br>At present, I do not have a Bank a<br>six months or on opening of Ban<br>same in CRA system.                                                                                                    | BCD NAW<br>15600-39100<br>18320<br>2004100187200020<br>SAVINGS<br>10933056855<br>STATE BANK OF INDIA<br>RAIAKARSISHNA PURAM NEW DELHI<br>R K PURAM WEST BLOCK NO VIII WING NO 1<br>110006<br>110002106<br>tr the Bank-Branch mentioned above<br>coount. However, I confirm to provide the requisite Bank:<br>c account whichever is earlier to the associated nodal off<br>@ Authorize @ Reject<br>Summt                             | account details within<br>ce for updating the  |                                |

- PAO/DTO user needs to re-verify details against the form submitted by subscriber and authorize the Subscriber Shifting request. The user also needs to verify the employment details.
- The verifier user will verify the details and if found in order, will authorise the request by selecting the 'Authorise' option and click on the "Submit" button.
- In case the verifier user wishes to reject the request, a rejection reason is mandatory and needs to be provided by the user in the box appearing at the bottom of Figure 1.9 above.
- User will click on "Submit" button if he/she is satisfied. "Subscriber Shift Request has been Authorized Successfully" will display as shown in Figure 1.10 below.

| 6 NSDL                                                                                                    | Central                      | Recordke          | eping Agency           |
|----------------------------------------------------------------------------------------------------|------------------------------|-------------------|------------------------|
| Welcome Pay and Accounts Office-1002329901                                                                                                    |                              | 05-Feb-2014       | Home   Logout          |
| Transaction         Subscriber Registration         Grievance         User Maintenance         Views         Additional Reports (New)         Error Rectification Module           Image: Subscriber Shifting         Image: Subscriber Shifting         Image: Subscriber Shifting         Image: Subscriber Shifting         Image: Subscriber Shifting         Image: Subscriber Shifting         Image: Subscriber Shifting         Image: Subscriber Shifting         Image: Subscriber Shifting         Image: Subscriber Shifting         Image: Subscriber Shifting         Image: Subscriber Shifting         Image: Subscriber Shifting         Image: Subscriber Shift Request has been Authorized Successfully.         Image: Subscriber Shift Request has been Authorized Successfully.         Image: Subscriber Shift Request has been Authorized Successfully.         Image: Subscriber Shift Request has been Authorized Successfully.         Image: Subscriber Shift Request has been Authorized Successfully.         Image: Subscriber Shift Request has been Authorized Successfully.         Image: Subscriber Shift Request has been Authorized Successfully.         Image: Subscriber Shift Request has been Authorized Successfully.         Image: Subscriber Shift Request has been Authorized Successfully.         Image: Subscriber Shift Request has been Authorized Successfully.         Image: Subscriber Shift Request has been Authorized Successfully.         Image: Subscriber Shift Request has been Authorized Successfully.         Image: Subscriber Shift Request has been Authorized Successfully.         Image: Subscriber Shift Request has been Authorized Successfully.         Image: Subscriber Shift Reques | S1 Submission Details        | Authorize Request | Recruitment Monitoring |
| Home   Contact Us   System Configuration   Entrust Sec<br>Rest viewed in Internet Explorer 7.0.8 above or Mozille Firefox Ver 3.8 above with a reso                                                                                                    | ured<br>biting of 1024 X 768 |                   |                        |

(Figure 1.10)

Once the request is authorized the PRAN will be "Suspended" i.e., no other request (such as contribution /details change etc.) can be captured for that PRAN.

The Subscriber Shifting requests which are in 'Authorised status' will be considered for processing in the same day's EOD. The subscriber mapping will be changed to the new PAO/DTO and the PRAN will be activated. After successful shifting of account of subscriber at EOD an email will be sent to the subscriber.

After authorization, for the requests rejected by CRA, an email will be sent by CRA to the concerned PAO/DTO giving the reason for rejection to enable them to carry out necessary rectifications and update the requests once again in CRA.

# Scenario 3 (UOS to Central or State Government)

In case, the subscriber is shifting from UOS to Central or State government, the process remains the same as in "Scenario 2".

The point of difference is given below.

• The Swavalamban Flag (even if already activated) will not be applicable in Government Sector.

# Chapter: 2

# **TARGET SECTOR- UOS / Corporate**

# Scenario 1 (Central Government / State Government / Corporate to UOS or Corporate)

#### Submission of form by subscriber

The subscriber will submit the duly filled form for shifting along with a copy of the PRAN card to the target POP/POP-SP. The subscriber shifting request forms can be obtained from the POP/POP-SP office or downloaded from the CRA website. The POP/POP-SP shall process the request in CRA system and retain the document at their end for future use.

Internal

# Acceptance of request and capturing of the request in CRA system

The POP/POP-SP shall check the following:

- All relevant fields in the form are filled properly.
- PRAN mentioned in the form is valid and active.
- Copy of the PRAN card is attached.
- Issuance of receipt by POP-SP:

On successful verification of the change request form, POP-SP shall accept the same and shall issue a 17 digit Receipt Number (not mandatory if the target sector is corporate) as an acknowledgement to the subscriber. The nomenclature of the receipt if the target sector is UOS.

First 2 digits (from left) – Type of request (19 for Subscriber shifting)

Next 7 digits – Registration Number of POP-SP e.g., 6000002

**Next 8 digits** - Running sequence number eg.00000001

For Example: 17 digit receipt number will be "19600000200000001"

POP-SP shall handover the acknowledgment to the subscriber as receipt of the acceptance of the request. The POP-SP shall affix the seal as well as the user shall sign the acknowledgment before providing the same to the subscriber.

# Process of capturing the request in CRA system.

• POP/POP-SP maker user will use DSC based login and log into CRA system and will enter the subscriber PRAN to capture Shifting details. Please refer Figure 2.1

(Figure 2.1)

| 🧐 NSDL | /                                                                                     | Central Recordk                                                                                                    | eeping Agency |
|--------|---------------------------------------------------------------------------------------|----------------------------------------------------------------------------------------------------|---------------|
| News   |                                                                                       |                                                                                                    | Welcome to Ce |
|        | Subscribers                                                                           | Nodal Offices / Other Intermediaries                                                                                      |               |
|        | User ID Password Submt Reset Forgot Password?                                         | LPIN     Digital Certificate User ID     Submt Reset      Check Grievance Status     Check Subscriber Registration Status |               |
|        | <ul> <li>Check Grievance Status</li> <li>Check Status using Receipt Number</li> </ul> |                                                                                                    |               |
|        | Help / Instruction for Login                                                          | Help / Instruction for Login                                                                                              |               |
|        |                                                                                       |                                                                                                    |               |
|        | Home   Contact Us                                                                     | System Configuration   Entrust Secured                                                                                    |               |

• From the main menu, POP-SP/POP user shall select "Transaction – Subscriber Shifting" option as shown in Figure 2.2:

(Figure 2.2)

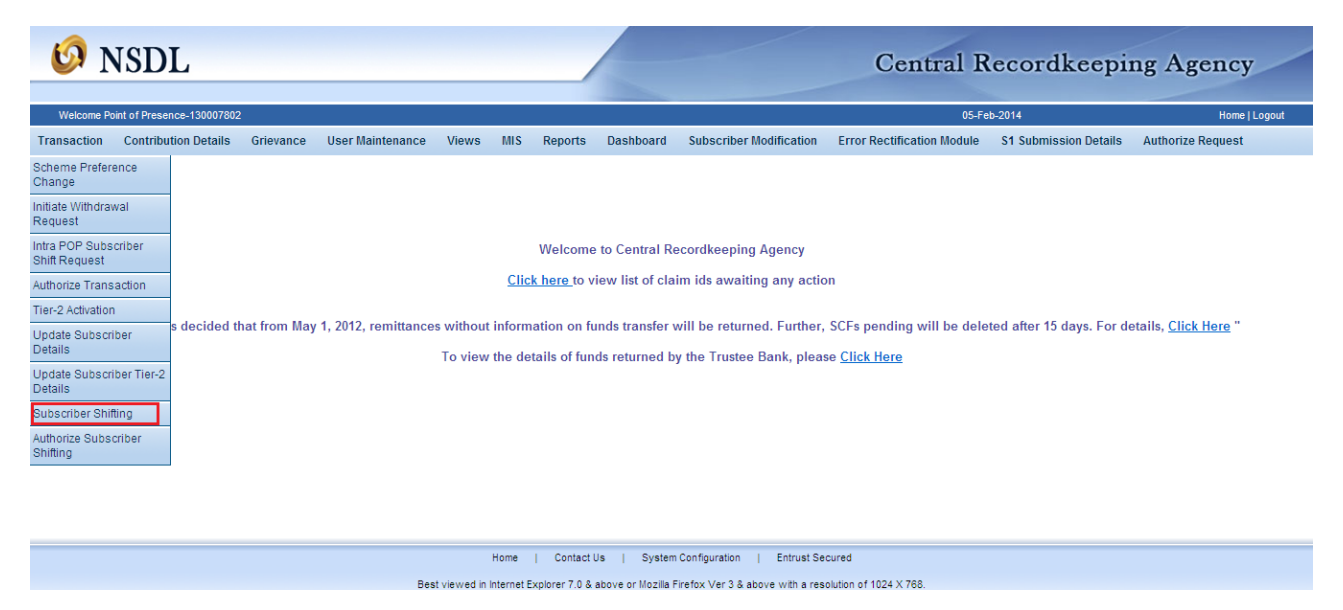

• User shall enter all the details i.e., PRAN, select Tier-2 or Both (if applicable) and click on submit button as shown in Figure 2.3 given below:

(Figure 2.3)

| 🧐 NSDL                                                   |                                                                                          | Central Recordkeepi                              | ng Agency         |
|----------------------------------------------------------|------------------------------------------------------------------------------------------|--------------------------------------------------|-------------------|
| Welcome Point of Presence-130007802                      |                                                                                          | 05-Feb-2014                                      | Home   Logout     |
| Transaction Contribution Details Grievance User Maintena | e Views MIS Reports Dashboard Subscriber Modification                                    | Error Rectification Module S1 Submission Details | Authorize Request |
| Capture Inter Set                                        | or Subscriber Shifting<br>PRAN * 1100600000001<br>Tier Type * Both •<br>Submit Reset     |                                                  |                   |
|                                                          | Home   Contact Us   System Configuration   Entrust Se                                    | ecured                                           |                   |
|                                                          | Best viewed in Internet Explorer 7.0 & above or Mozilla Firefox Ver 3 & above with a res | solution of 1024 X 768.                          |                   |

• The user then needs to select the target sector as UOS or Corporate.

Figure 2.4 below:

(Figure 2.4)

| 60 I        | NSDL                       |                                                                                                    |                                                                                                    |                                                                         | Central Recordkeeping Agency           |                 |                         |                            |                       |                   |               |
|-------------|----------------------------|----------------------------------------------------------------------------------------------------|----------------------------------------------------------------------------------------------------|-------------------------------------------------------------------------|----------------------------------------|-----------------|-------------------------|----------------------------|-----------------------|-------------------|---------------|
| Welcome I   | Point of Presence-13000780 | )2                                                                                                    |                                                                                                    |                                                                         |                                        |                 |                         |                            | 05-Feb-2014           |                   | Home   Logout |
| Transaction | Contribution Details       | Grievance                                                                                                    | User Maintenance                                                                                                    | Views MIS                                                               | Reports                                | Dashboard       | Subscriber Modification | Error Rectification Module | S1 Submission Details | Authorize Request |               |
|             |                            | © C:<br>Subscriber<br>PRAN<br>PRAO Reg<br>PAO Offi<br>DDO Reg<br>DDO Reg<br>Subscriber<br>Target RI<br>Target RI<br>Receipt J | Source Details<br>ccount Details<br>g. No.<br>fine<br>i. No.<br>cce<br>i. No.<br>crarget Details<br>DS @<br>DP-SP Reg. No.<br>Vo. | 110060003091<br>3000966<br>Pr. AO, CBDT, C<br>CGV012288B<br>Target Corp | Shifting<br>Department of<br>nandigarh | Revenue, Minist | ry of Finance           |                            |                       |                   |               |
|             |                            | Receipt !                                                                                                    | No.                                                                                                    |                                                                         |                                        | Su              | bmit Reset              |                            |                       |                   |               |

In case POP (centralised model – role A or B) is submitting the request and the target sector is UOS, the POP-SP Reg. no needs to be entered by the user. In case the target POP-SP is the user and is submitting the request for UOS, the POP-SP Reg. no will be automatically fetched by the application. In case the target sector is Corporate, both CHO and CBO registration number needs to be entered.

 After submission, the next screen will show scheme preference details. The user needs to select Auto Choice / Active Choice from the drop down. If the selection is Active Choice, click on "Add" once/twice/thrice depending on the details provided on the form. For Auto Choice, the "Add" button needs to be clicked once and only PFM needs to be selected from the dropdown. Please refer Figure 2.5 and Figure 2.6 below :

(Figure 2.5)

| - | nt of Presence 13000780 | 2         |                   |         |         |                |                           |                            | 05-Feb-2014           |                  |
|---|-------------------------|-----------|-------------------|---------|---------|----------------|---------------------------|----------------------------|-----------------------|------------------|
|   | Contribution Details    | Grievance | User Maintenance  | Views   | MIS Re  | ports Dashboar | d Subscriber Modification | Error Rectification Module | S1 Submission Details | Authorize Reques |
|   |                         |           |                   |         |         |                |                           |                            |                       |                  |
|   |                         |           |                   |         |         |                |                           |                            |                       |                  |
|   | Scheme                  | Prefere   | nce Change Re     | quest   |         |                |                           |                            |                       |                  |
|   |                         |           | -                 |         |         |                |                           |                            |                       |                  |
|   |                         |           |                   |         |         |                |                           |                            | * Ма                  | edatory Fields   |
|   |                         |           |                   |         |         |                |                           |                            |                       |                  |
|   |                         | Scheme    | Preference Type * |         |         |                |                           | Active Choice 💌            |                       |                  |
|   |                         |           | [red].            | _       |         |                |                           |                            |                       |                  |
|   |                         |           | A00 R             | emove   |         |                |                           |                            |                       |                  |
|   | 12222                   |           |                   |         |         |                |                           |                            |                       | Custom           |
|   | SE NO                   | PFM Name  | SBI PEN           | SION FU | NDS PRI | VATE LIMITED   |                           |                            | *                     | Consticuto       |
|   | 1                       | Scheme N  | ame SBI PEN       | SION FU | ND SCH  | EME E · TIER I |                           |                            | ~                     | 50               |
|   |                         |           |                   |         |         |                |                           |                            |                       |                  |
|   |                         | PFM Name  | SRIPEN            | SION FU | NDS PRI | VATE LIMITED   |                           |                            | ~                     |                  |

(Figure 2.6)

| 🧐 NSDL                                                                            |                                  |                                                                                                    | C                                | entral Recor                         | dkeeping Agen                   |
|-----------------------------------------------------------------------------------|----------------------------------|----------------------------------------------------------------------------------------------------|----------------------------------|--------------------------------------|---------------------------------|
| Westerne Print of American Sciences<br>Transaction Contribution Details Grievanic | e Daer-Wahrbenance Viewe 1815 Re | eperte 🗇 Deshioonis — Sudocritier Modification                                                            | Error Restification Wodate       | stideo 2014<br>S1 Submission Defails | Menne (Los<br>Authorize Respect |
| Scheme Preferen                                                                   | te Change Request                |                                                                                                    |                                  |                                      |                                 |
|                                                                                   | Scheme-Freferance Type *         | Auto Choice                                                                                               |                                  | * Handetary Pield                    |                                 |
| 1                                                                                 | Sr No.                           | SBI PENSION FUNDS PVT_LTD                                                                                 | PF M Name                        |                                      | ×                               |
|                                                                                   |                                  | Submit Resut                                                                                              |                                  |                                      |                                 |
|                                                                                   |                                  |                                                                                                    |                                  |                                      |                                 |
|                                                                                   | Home 1<br>Best verved in Ho      | Contact Val   System Configuration   Emil<br>error Explorer C.S.& above or Firston Var. 1.5 with a result | et Securet<br>uten af 1024 e 766 |                                      |                                 |

• In case the target sector is Corporate, subscribers employment details needs to be entered. Please refer Figure 2.7 below:

(Figure 2.7)

| Subscriber Employment Details |              |                    |
|-------------------------------|--------------|--------------------|
|                               |              | * Mandatory Fields |
| Date of Joining*              | (dd/mm/yyyy) |                    |
| Date of Retirement*           | (dd/mm/yyyy) |                    |
| Employee Id.*                 |              |                    |
| L                             | Submit Reset |                    |
|                               |              |                    |

Once the selections are done, click on "Submit". In the next screen, all the details entered by the user along with the source details will appear. The link for signature will show on the top left. The user needs to verify the signature, re-check other details and click on confirm. A pop up will appear with the DSC details and the user needs to select the same and click "OK". In case the user identifies some discrepancy and wants to rectify the same, then the user needs to click on "Reject". Please refer Figure 2.8 below.

(Figure 2.8)

|                                   |                                    | View Signa              |
|-----------------------------------|------------------------------------|-------------------------|
| Subscriber's Captured Details     |                                    |                         |
| PRAN                              | 110000030814                       |                         |
| Source CHO Reg. No.               | 5502910                            |                         |
| Source CHO Office                 | UCO BANK                           |                         |
| Source CBO Reg. No.               | 6503066                            |                         |
| Source CBO Office                 | UCO BANK                           |                         |
| Target CHO Reg. No.               | 5501086                            |                         |
| Target CHO Name                   | ICICI SECURITIES LIMITED           |                         |
| Target CBO Reg. No.               | 6501084                            |                         |
| Target CBO Name                   | ICICI SECURITIES LIMITED           |                         |
| Subscriber's Employment Details   |                                    |                         |
| Date of Joining                   | 01/07/2010                         |                         |
| Date of Retirement                | 24/07/2015                         |                         |
| Employee Id.                      | AS12234                            |                         |
| Subscriber's Scheme Setup Details |                                    |                         |
| PFM Name                          | Scheme Name                        | Percentage Contribution |
| SBI PENSION FUNDS PRIVATE LIMITED | SBI PENSION FUND SCHEME E - TIER I | 50                      |
| SBI PENSION FUNDS PRIVATE LIMITED | SBI PENSION FUND SCHEME C - TIER I | 50                      |
|                                   | Confirm Reject                     |                         |

• The confirmation screen will show the details as per Figure 2.9 below.

(Figure 2.9)

| <b>Ø</b> 1  | ISDL                      |           |                                                                    |                              |                                 |                          |                                      | Central                       | Recordk     | eeping Agency |
|-------------|---------------------------|-----------|--------------------------------------------------------------------|------------------------------|---------------------------------|--------------------------|--------------------------------------|-------------------------------|-------------|---------------|
| Welcome Po  | int of Presence-130035906 |           |                                                                    |                              |                                 |                          |                                      |                               | 16-Jul-2013 | Home   L      |
| Transaction | Contribution Details      | Grievance | User Maintenance                                                   | Views MI                     | S Reports                       | Dashboard                | Download                             | Subscriber Modification       |             |               |
|             |                           | ⑥ Captu   | PRAN<br>Ack No.<br>Target CBO R<br>Subscriber SI<br>Awalting Verif | Iteg. No.<br>Inft Request ha | i <b>fting</b><br>s been Captur | ed Successfully.<br>Back | 11000003081<br>2000012333<br>6501084 | 4                             |             |               |
|             |                           |           |                                                                    | Home                         | Contact Us                      | System Configu           | ration   Ent                         | rust Secured                  |             |               |
|             |                           |           | Best viewed                                                        | in Internet Explor           | er 7.0 & above                  | or Mozilla Firefox \     | /er 3 & above wit                    | h a resolution of 1024 X 768. |             |               |

• On successful request capture, CRA system will generate an acknowledgement number.

• Subscriber's shifting details will be pending for verification by checker user within the same POP/POP-SP.

# **Exceptions:**

The request will not be accepted in the CRA system under the following circumstances:

- The PRAN is invalid
- The PRAN is in deactivated status
- Government Sector subscribers will need to shift their Tier-1 account to the same POP under which they have their Tier-2 account.
- There is a Complete Withdrawal Request (Withdrawal due to Death) in Authorised / In progress or Complete status for that PRAN.
- There is a Shifting Request in Authorised / In progress status for that PRAN.

# Authorization of shifting request in CRA system by POP/POP-SP:

Once the request is entered in the CRA system the same has to be authorised by the checker. The request needs to be authorised by a DSC based user ID of the same POP (for centralised mode of operation role A & B) / POP-SP, other than the user ID that has captured the request.

#### Process

 POP/POP-SP verifier user (checker ID) shall login to CRA system with the DSC based User ID. User shall select the option "Transaction - Authorize Subscriber Shifting" from the main menu. The screen will show a list of all requests pending for authorization as per Figure 2.10 given below:

(Figure 2.10)

| 60 NSI                                | DL            |                       |                      |                                                                      | Central Recordkeep                        | oing Agency |
|---------------------------------------|---------------|-----------------------|----------------------|----------------------------------------------------------------------|-------------------------------------------|-------------|
| Welcome Point of Presence-13          | 30023502      |                       |                      |                                                                      |                                           | Home   Logo |
| Transaction Contribu                  | ution Details | Grievance User Ma     | intenance Views MI   | S Reports Dashboard                                                  |                                           |             |
| Scheme Preference<br>Change           |               |                       |                      |                                                                      |                                           |             |
| Withdrawal Request                    |               |                       |                      |                                                                      |                                           |             |
| Intra POP Subscriber<br>Shift Request | Authorize Ir  | nter Sector Subsc     | riber Shifting       |                                                                      |                                           |             |
| Authorize Transaction                 |               |                       |                      |                                                                      |                                           |             |
| Tier-2 Activation                     |               |                       |                      |                                                                      |                                           |             |
| Update Subscriber<br>Details          | Select        | ACK ID.<br>2000000234 | PRAN<br>110070003096 | Source PAO/CBO/POP-SP Reg. No.<br>2014530                            | Target PAO/CBO/POP-SP Reg. No.<br>6005392 |             |
| Update Subscriber Tier-2<br>Details   |               |                       |                      | Submit                                                               |                                           |             |
| Subscriber Shifting                   |               |                       |                      |                                                                      |                                           |             |
| Authorize Subscriber<br>Shifting      |               |                       |                      |                                                                      |                                           |             |
|                                       | _             |                       |                      |                                                                      |                                           |             |
|                                       |               |                       |                      |                                                                      |                                           |             |
|                                       |               |                       |                      |                                                                      |                                           |             |
|                                       |               |                       |                      |                                                                      |                                           |             |
|                                       |               |                       | Home                 | e   Contact Us   System Configuration   Entrust S                    | Secured                                   |             |
|                                       |               |                       | Best viewed in       | n Internet Explorer 6.0 & above or Firefox Ver 1.5 with a resolution | n of 1024 x 768.                          |             |

The user needs to select the required request and click on submit button. On clicking the submit button subscriber details will be displayed as shown in Figure 2.11 given below:

# (Figure 2.11)

|               | Signature                   |              |  |
|---------------|-----------------------------|--------------|--|
|               | PRAN 110070003096           |              |  |
|               | Name SUMAN MALIK            |              |  |
|               |                             |              |  |
| ation Details |                             |              |  |
|               | Ack ID                      | 2000000234   |  |
|               | PRAN                        | 110070003096 |  |
|               | Source PAO Reg. No.         | 2014530      |  |
|               | Target POP-SP Reg. No.      | 6005392      |  |
| Details       |                             |              |  |
|               |                             |              |  |
|               | PTM Hamse                   |              |  |
|               | SBI PENSION FUNDS PVT. LTD. |              |  |
|               | ⊗Authorize ○ Reje           | ct           |  |
|               | Reason for Rejection        | 0            |  |
| Submit        |                             |              |  |
|               |                             |              |  |

- POP/POP-SP user needs to verify the signature and other details against the form submitted by subscriber and authorize the Subscriber Shifting request.
- The user shall verify /authorise the request by selecting the 'Authorise' option and clicking on the "Submit" button.
- User shall select the Digital Signature Certificate and click on "OK" button.
   "Subscriber Shift Request has been Authorized Successfully" will be displayed as

**shown** in the figure below. In case the verifier user wishes to reject the request, a rejection reason is mandatory and needs to be provided by the user. Please refer Figure 2.12 below:

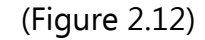

| 🧔 NSDL                                                      |                                                                                                    | Central Recordkeeping Agency |
|-------------------------------------------------------------|----------------------------------------------------------------------------------------------------|------------------------------|
| Welcome Point of Presence-130023502                         |                                                                                                    | Home   Logout                |
| Transaction Contribution Details Grievance User Maintenance | Views MIS Reports Dashboard                                                                                                    |                              |
| Authorize Inter Sector                                      | PRAN 110070003096<br>Ack No. 200000234<br>Subscriber Shift Request has been Authorized Successfully.<br>Deck                                                   |                              |
| nome i contactos i ayatem contiguration i entrust secured   |                                                                                                    |                              |
| Authorize Inter Sector                                      | PRAN       110070003096         Ack No.       200000234         Subscriber Shift Request has been Auth criced Successfully.       Back         Back       Back |                              |

After the request is authorised, the PRAN will be "Suspended" i.e, no other request (such as contribution /details change etc.) can be captured for that PRAN. The request will be in "Authorised Status" and will be considered for processing in the same day's EOD process. The subscriber mapping will be changed to the new POP/POP-SP and the PRAN will be activated. After successful shifting of account of subscriber at EOD an email will be sent to the subscriber. Subsequently, whenever a subscriber requests TS for a period within which he/she has shifted from Central or State Government, the same will be generated in UOS format.

After authorization, for the requests rejected by CRA, an email will be sent by CRA to the concerned POP-SP giving the reason for rejection to enable them to carry out necessary rectifications and update the requests once again in CRA.

#### Scenario 2 (Inter and Intra POP within UOS)

For detailed procedural guidelines on performing subscriber shifting within the POP/POP-SP, please refer to the Standard Operating Procedure for Subscriber shifting – Inter POP shifting and POP-SP shifting available in the CRA website www.npscra.nsdl.co.in.

\*\*\*\*\*\*